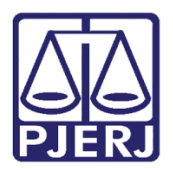

Dica de Sistema

# Mini Pac – Preparar Ato de Comunicação

PJE – Processo Judicial Eletrônico – Gabinete – Competência Cível, Registro Público, Fazenda Pública, Empresarial, Órfãos e Sucessões, Acidente do Trabalho, Família e Registro Civil de Pessoas Naturais (RCPN)

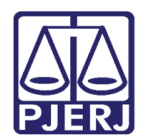

## SUMÁRIO

| 1. | Introdução                                   | . 3 |
|----|----------------------------------------------|-----|
|    | 1.1.1 Mini Pac - Preparar Ato de Comunicação | . 3 |
|    | 1.1.2 Documentos Vinculáveis                 | . 7 |
| 2. | Histórico de Versões                         | . 9 |

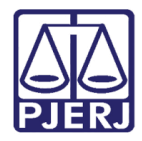

# Mini Pac – Preparar Ato de Comunicação 1. Introdução

Este manual apresenta de forma simples o passo a passo do procedimento do **Mini Pac - Preparar Ato de Comunicação** pelo Gabinete nos processos de competência <u>Cível, Registro</u> <u>Público, Fazenda Pública, Empresarial, Órfãos e Sucessões, Acidente do Trabalho, Família e</u> Registro Civil de Pessoas Naturais (RCPN).

#### 1.1.1 Mini Pac - Preparar Ato de Comunicação

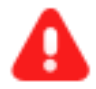

ATENÇÃO: O Mini Pac estará disponibilizado pelo gabinete em processos abrangidos pela competência Cível, Registro Público, Fazenda Pública, Empresarial, Órfãos e Sucessões, Acidente do Trabalho, Família e Registro Civil de Pessoas Naturais (RCPN).

Após o preenchimento da minuta a seção **Preparar Ato de Comunicação** estará habilitada para configuração das informações da <u>citação/intimação</u> sobre <u>despacho/decisão/sentença</u>.

| Procecor | MCIV UK J31 - Conclusao ao Julz - Mil | nuta [ |     |   |                    |    | (م)    | 0  | িত       | Ta |
|----------|---------------------------------------|--------|-----|---|--------------------|----|--------|----|----------|----|
| LYR      | PPIS                                  |        | × . |   |                    |    |        | -  | <u> </u> | 1  |
|          | Processo                              |        |     |   |                    |    |        |    |          |    |
|          | Classe: F                             | 436)   |     |   |                    |    |        |    |          |    |
|          | AUTOR:                                |        |     |   |                    |    |        |    |          |    |
|          | RÉULIYI                               |        |     |   |                    |    |        |    | -        |    |
|          | Movimentos Processuais                |        |     |   |                    |    |        |    |          |    |
|          | Selecione                             |        |     |   | Movimento          | Qu | antida | de |          |    |
|          | Código ou descrição                   |        |     |   | Proferido despacho |    |        |    |          |    |
|          |                                       |        | ✓ 🗓 | i | de mero expediente | 1  |        | ÷  |          |    |
|          | PESQUISAR                             |        |     |   | (11010)            |    |        |    |          |    |
|          |                                       |        |     |   |                    |    |        |    |          |    |
|          | LIMPAR                                |        |     |   |                    |    |        |    |          |    |
|          | • 🖽 Despacho (11009)                  |        |     |   |                    |    |        |    |          |    |
|          | Anexos                                |        |     |   |                    |    |        | ~  |          |    |
|          |                                       |        |     |   |                    |    |        |    |          |    |
|          |                                       |        |     |   |                    |    |        |    |          |    |
|          | ADICIONAR Arquivos suportados         |        |     |   |                    |    |        |    |          |    |
|          |                                       |        |     |   |                    |    |        |    |          |    |
|          |                                       |        |     |   |                    |    |        |    | _        |    |
|          |                                       |        |     |   |                    |    |        |    |          |    |
|          | SALVAR DESCARTAR ALTERAÇÕES           |        |     |   |                    |    |        |    |          |    |
|          |                                       |        |     |   |                    |    |        |    |          |    |
| Dro      | narar Ata da Comunicação              |        |     |   |                    |    |        |    |          |    |
| Pre      | iparar Ato de Comunicação             |        |     |   |                    |    |        |    | ×        |    |
|          |                                       |        |     |   |                    |    |        |    |          |    |

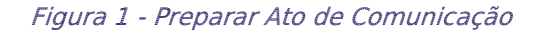

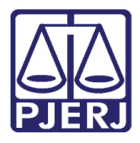

Selecione Polo Ativo, Polo Passivo ou Terceiros, para definir o <u>destinatário</u> do Ato de Comunicação.

| Preparar Ato de Com | unicação            |           |            |                                      | ^          |
|---------------------|---------------------|-----------|------------|--------------------------------------|------------|
|                     | PC                  |           | POLO PASS  | IVO TERCEIROS                        |            |
|                     | Prazo:              |           |            | Meios de Comunicação                 |            |
| Nome Endereço       | 15                  | Pessoal l | Urgente    |                                      |            |
|                     | dias                |           |            | Sistema Diário Eletrônico Central de | e Mandados |
|                     |                     | « «       | «          | » »»                                 |            |
| Documentos vinculá  | áveis à comunicação |           |            |                                      | ~          |
|                     |                     | GRAVAR DA | ADOS DO(S) | EXPEDIENTE(S)                        |            |

Figura 2 - Botão dos Polos das Partes

Ao selecionar o polo, a(s) parte(s) e o endereço vinculados ao polo são habilitados. Para realizar a configuração da comunicação, informe o **Prazo de Cumprimento**, se é **Pessoal**, **Urgente** e por fim o **Meio de Comunicação** pelo qual será encaminhado o expediente.

| Preparar Ato de Comunicação                        |                             |            |         |         |          |                      | ^                      |
|----------------------------------------------------|-----------------------------|------------|---------|---------|----------|----------------------|------------------------|
|                                                    | POLO ATIVO POLO             | ) PASSIVO  | TERCEIR | ROS     |          |                      |                        |
|                                                    |                             | Prazo:     |         |         | Meios de | Comunicação          |                        |
| Nome Endereço                                      |                             | 15<br>dias | Pessoal | Urgente | Sistema  | Diário<br>Eletrônico | Central de<br>Mandados |
| Vol <sub>Irius</sub> Rua Vinte e Um 2824<br>Normai | - Lote 9, 15, Bairro Carmo, | 15         |         |         | ×        |                      | JCD 🗸                  |
|                                                    | <b>»</b> »»»                | » »»       |         |         |          |                      |                        |

Figura 3 - Seleção de Meio de Comunicação

**OBSERVAÇÃO:** Formas de contabilização de prazo:

- CD Do cumprimento da diligência
- JCD Da juntada da certidão da diligência

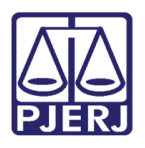

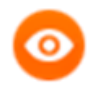

**OBSERVAÇÃO:** O endereço vinculado ao cadastro da parte no processo será exibido <u>automaticamente</u>, sendo possível selecionar outro endereço já cadastrado.

A inclusão de um <u>novo endereço</u> deverá ser feita através do cadastro da própria parte, pela funcionalidade **Retificar Autuação** disponível nos **Autos Digitais** do processo.

Caso seja necessário a alteração do endereço, clique no Nome da rua.

| Pre | eparar Ato de Cor | nunicação                                   |       |            |         |     |          |                      | ^                      |
|-----|-------------------|---------------------------------------------|-------|------------|---------|-----|----------|----------------------|------------------------|
|     |                   | POLO ATIVO                                  | POLO  | D PASSIVO  | TERCEIR | ROS |          |                      |                        |
|     |                   |                                             |       | Prazo:     | Densel  |     | Meios de | Comunicação          |                        |
|     | Nome              | Endereço                                    |       | 15<br>dias |         |     | Sistema  | Diário<br>Eletrônico | Central de<br>Mandados |
| Ŵ   |                   | Rua Vinte e Um 2824 - Lote 9, 15, Bairro Ca | armo, | 15         |         |     | ×        |                      | JCD V                  |
|     |                   | ««                                          | «     | » »»       |         |     |          |                      |                        |

Figura 4 - Endereço

O sistema irá abrir uma tela apresentando os <u>endereços de destino vinculados</u> à Parte, sendo possível selecionar outro endereço e desmarcar o antigo, desde que esse esteja <u>previamente cadastrado</u>.

Após realizar a configuração, clique em Selecionar Endereços Marcados.

| 0  | https:// | stg-02.1 | tjrj.pje.jus.br/1g/Processo/Fluxo/expedientes/min | iPetrderecosseam?id=8265 - Google Chrome – C X |   |
|----|----------|----------|---------------------------------------------------|------------------------------------------------|---|
| 6  | Ender    | reços    | de destino - Perseus Gemini Ara                   |                                                |   |
| 45 | Enc      | lereç    | os                                                |                                                |   |
|    |          |          |                                                   | Enderego Última Alteração                      |   |
|    |          | ☑        | Rua Alagoas                                       | ⇒ - CEP: 24/03/2022 00:03                      |   |
|    | (        |          | Rua Vinte e Um :                                  | - MG - CEP:                                    |   |
| d  | 5        | Selec    | ciona endereços marcados                          |                                                |   |
| x  |          |          |                                                   |                                                | N |
|    |          |          |                                                   |                                                | 0 |

Figura 5 - Endereço de Destino

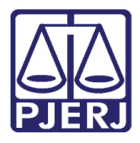

Caso deseje configurar a comunicação para outras partes, selecione o **Polo** para que a parte desejada seja exibida na listagem.

| Pr | eparar Ato de Co | municação           |            |          |            |          |         |          |                      |                        | ^ |
|----|------------------|---------------------|------------|----------|------------|----------|---------|----------|----------------------|------------------------|---|
|    |                  |                     | POLO ATIVO | POLO PA  | ssivo      | TERCEIRO | s       |          |                      |                        |   |
|    |                  | _                   |            |          | Prazo:     | Pessoal  | Urgente | Meios de | e Comunicaçã         | io                     |   |
|    | Nome             | Endereço            |            |          | 15<br>dias |          |         | Sistema  | Diário<br>Eletrônico | Central de<br>Mandados |   |
| Ŵ  | Volar is         | Rua                 | A          | mo,      | 15         |          |         | ×        |                      | JCD ·                  | ~ |
| t  | Vulnocula Discos | Av. Piauí, 7<br>Cae |            | (uririn, | 15         |          |         |          |                      | JCD ·                  | ~ |
|    |                  |                     |            | «« «     | » »»       |          |         |          |                      |                        |   |

Figura 6 - Partes

Caso tenha selecionado uma parte indevidamente, clique na lixeira 💼 ,para excluí-la da comunicação.

Após excluir, será exibido o ícone de **Reunir Parte .** Caso seja necessário restaurar a parte, basta clicar no ícone de **Reunir Parte**.

| Ρ | reparar Ato o | de Comunicação                                                   |                            |            |           |         |          |                      | ^                      |  |
|---|---------------|------------------------------------------------------------------|----------------------------|------------|-----------|---------|----------|----------------------|------------------------|--|
|   |               | POLO A                                                           | TIVO POLO P/               | ASSIVO     | TERCEIRO: | S       |          |                      |                        |  |
|   |               |                                                                  |                            | Prazo:     | Desseel   | Urgente | Meios de | e Comunicaçã         | 0                      |  |
|   | Nome          | Endereço                                                         |                            | 15<br>dias |           |         | Sistema  | Diário<br>Eletrônico | Central de<br>Mandados |  |
| ľ | Voli          | us Rua Vinte 11 2004 11 10 1<br>Nine Kor - Kor - Oer - Oer       | ົີ່າo Carmo,<br>ພາບບອກ 3   | 15         |           |         | ×        |                      | JCD 🗸                  |  |
| • | Vulp<br>Grus  | əs Av. Piauí 7000 oʻl bi oʻobi r<br>Caoto, inintrion - to - oʻli | Standard Standard Kuririn, | 0          |           |         |          |                      |                        |  |
|   |               |                                                                  | «« «                       | »» »»»»    |           |         |          |                      |                        |  |

Figura 7 - Excluir e Reunir Parte

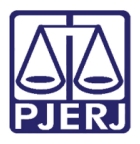

#### 1.1.2 Documentos Vinculáveis

Em Documentos vinculáveis à comunicação são listados todos os documentos acostados no processo, para que, caso necessário, acompanhe o ato. Na listagem, selecione o(s) documento(s) que devem acompanhar o ato de comunicação e marque as opções em Documentos Vinculados.

| ACP | Civ 0802 |         | 031 - Min              | utar Mandado         |         |          |     |                        | <b>(~ 0 €</b> \$3      |
|-----|----------|---------|------------------------|----------------------|---------|----------|-----|------------------------|------------------------|
| CIR |          | 1       | AREGISTR               | :S                   |         | *        |     |                        |                        |
|     | Nome     |         | LINCICY                |                      |         | dias     |     |                        | Central de<br>Mandados |
|     | Ш<br>Ge  |         | Rua Vinte e Um 28<br>1 | 324 - Lote 9, 790, C |         |          | 15  |                        |                        |
|     |          |         |                        | «« «                 | >>      | »»»      |     |                        |                        |
|     | Docum    | entos   | vinculáveis à cor      | municação            |         |          |     |                        | ^                      |
|     | Docume   | ntos vi | nculados ID            | Tipo de Documento    | Usuário | Docume   | nto | Data de Cri            | ação Visualizar        |
|     |          |         | 20169508               | Sentença             | IS      | Sentença | a   | 06/06/2022<br>15:16:52 | ď                      |
|     |          |         | 20100922               | Certidão             |         | Certidão |     | 01/06/2022<br>11:24:57 | ď                      |

Figura 8 - Vincular Documentos

Ao finalizar o preenchimento da comunicação, clique em **GRAVAR DADOS DO(S) EXPEDIENTE(S)**. O sistema irá apresentar a mensagem "<u>Dados do(s) ato(s) de comunicação</u> <u>gravados com sucesso!</u>"

| A<br>CIRCINUS SEF | RPENS ANTLIA RE | GISTRADO(A) CIV | ILMENTE C       |            | <u>ම</u> 🖪                                  | ► 0                    | 13 |
|-------------------|-----------------|-----------------|-----------------|------------|---------------------------------------------|------------------------|----|
|                   |                 | 20055194        | Procuração      |            | ASSINADA PELO<br>AUTOR -<br>Assinado        | 31/05/2022<br>17:43:16 | ß  |
|                   |                 | 20055191        | Petição         |            | EXORDIAL PARA<br>INGRESSAR NO<br>JEC-MARICÁ | 31/05/2022<br>17:43:16 | 凶  |
|                   |                 | 20055178        | Petição Inicial |            | s Petição Inicial<br>s                      | 31/05/2022<br>17:43:16 | ď  |
|                   |                 |                 | «« «            | 1 2        | » »»                                        |                        |    |
|                   |                 | GRA             | /AR DADOS DO(S  | S) EXPEDIE | NTE(S)                                      |                        |    |

Figura 9 - Gravar Dados do Expediente

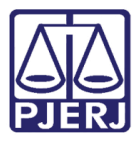

Após salvar o documento, clique em Encaminhar para e selecione a transição assinatura

#### ou gerenciar audiência.

| ProceComCiv 0 | 1 - Conclusão                              | ao Juiz - Minuta [                                    | ~                   | <u>ର</u> 🗉                 | • 1 |
|---------------|--------------------------------------------|-------------------------------------------------------|---------------------|----------------------------|-----|
|               |                                            |                                                       |                     | assinatura                 |     |
|               |                                            |                                                       |                     | gerenciar audiência        |     |
|               |                                            |                                                       |                     | realizar bloqueio SISBAJUD |     |
| I Magis       | strado vinculado: V                        | s / 1ª Vara Cível da Coma                             | irca de Maricá / Ju | iz Titular                 |     |
|               |                                            |                                                       |                     |                            |     |
| Ato devolvido | o para revisão. Minuta anterior criada por | : MIF                                                 | OSTA                |                            |     |
| Tip           | o do Documento*                            | Modelo                                                |                     |                            |     |
|               | Despacho v                                 | Selecione o modelo                                    | ~                   |                            |     |
| Minut         | ta                                         |                                                       |                     |                            |     |
| В             | I 📙 absc 📰 🗃 🗮 🖶 Tipo de for               | nt • 5 (18pt) • $X_2 \times X^2 \xrightarrow{A=}{A=}$ | 🗟 🖧 🗈 🛱             | ab<br>Sac                  |     |
| := !          | Ξ ॡ ≆ ち∣ ở 💩 😤 🖺 " 🛓 •                     | 👻 • 🗊 📰 📑 🚛 🚽                                         | 5                   | 🗎 🖬 🔉 ¶ 🤌 🔀 🚝              |     |
|               | Poder                                      | Judiciário do Estado o                                | do Rio de Jan       | neiro                      |     |
|               |                                            | Comarca da Ca                                         | pital               |                            |     |

Figura 10 – Encaminhar para

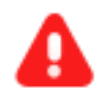

ATENÇÃO: O bloqueio SISBAJUD ainda não está em funcionamento.

Assim que for implementado os fluxos do SISBAJUD este manual será atualizado.

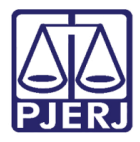

## 2. Histórico de Versões

| Versão | Data       | Descrição da alteração            | Responsável     |
|--------|------------|-----------------------------------|-----------------|
| 1.0    | 19/04/2023 | Elaboração de documento.          | Thiago Pinheiro |
| 1.0    | 20/04/2023 | Revisão ortográfica/template      | Yasminni Souza  |
| 1.0    | 24/04/2023 | Revisão e aprovação do documento. | Tatiana Brandão |
|        |            |                                   |                 |
|        |            |                                   |                 |